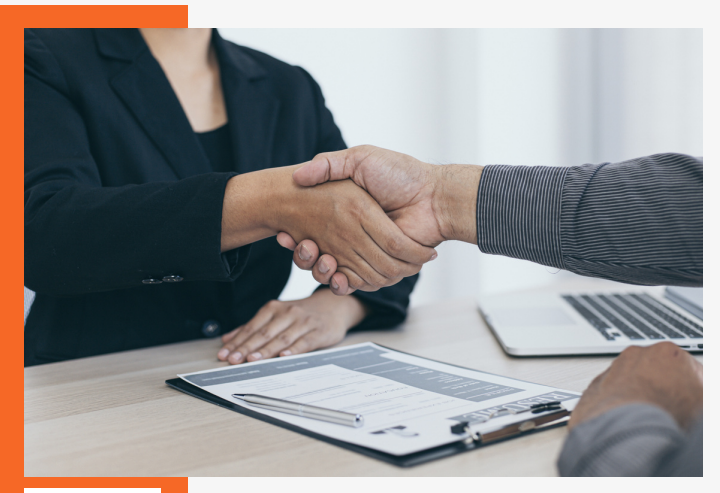

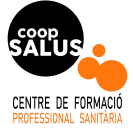

## PASOS PARA LA INSCRIPCIÓN:

1. Crea una cuenta como titulado. Selecciona el centro Coop Salus como centro de estudios.

2. Cumplimenta adecuadamente: subir una foto adecuada, rellenar los datos personales y tu formación.

3. Apartado "Configuración" : marca la casilla para recibir notificaciones por correo y las provincias de sean de tu interés.

 Para buscar ofertas: desde el apartado "Todas las ofertas" podrás ver solo las ofertas de tu familia profesional e inscribirte en ellas.

 Haz clic en la oferta de tu interés y abajo a la derecha verás el botón "Inscribirse en la oferta". Sigue las instrucciones que solicita cada empleador.

**RECUERDA:** Tienes que tener preparado tu CURRICULUM VITAE actualizado y en formato PDF.

Si necesitas ayuda escribenos a: **bolsadetrabajo@coopsalus.com**